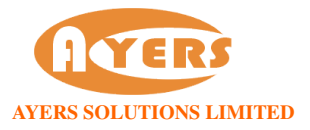

## 交易資料區的文字無法正常顯示的解決方法

1. 開啟「Internet Explorer」按「工具」點選「網際網路選項」。在「一般」標籤的版面按「語言」>「新增」選取適當的語言後按確定。

| <b>和際和路</b> 選項 ? 🔀                                                                                                    | <b>語言喜好設定</b>                                                                                                    |
|----------------------------------------------------------------------------------------------------|----------------------------------------------------------------------------------------------------|
| <ul> <li>一般 安全性 隱私權 內容 連線 程式集 進階</li> <li>首頁</li> <li>若要建立首頁索引標籤,諸分行輸入各別的網址 C     <li>http://hk.yahoo.com/     <li>✓</li> </li></li></ul> | 語言喜好設定<br>新增您用來讀取網站的語言,並以慣用順序列出。僅新增您<br>需要的語言,因爲某些字元可被用來模擬以其他語言建置的<br>網站。<br>語言(L):<br>中文(音福特別行政區)[zh-]k]<br>往上移(U)                           |
| 使用目前的設定(C) 使用預設值(P) 使用空白頁(B)<br>瀏覽歷程記錄<br>刪除暫存檔、歷程記錄、Cookie、儲存的密碼及網頁表<br>單資訊。                                                             | C<br>往下移①<br>移除创                                                                                                    |
| 開除①…     設定③       搜尋        變更搜尋預設值。     設定①       索引標籤        變更以索引標籤顯示網頁的方式。     設定①                                                   | <ul> <li>         計勿將 www<sup>3</sup>新增至輸入之網址的開頭         指定當您按下 CTRL + SHIFT + ENTER 時,應新增至輸入         之網址的尾碼 (例如 .net)。         尾碼:</li></ul> |
| 外観     A       色彩(0)     語言(L)     字型(U)     協助工具(E)       確定     取消     麥用(A)                                                            |                                                                                                    |

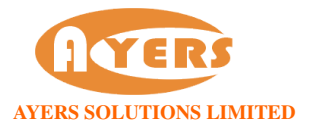

## 檢查以下地區語言設定:

## Windows XP

2. 開啟「控制台」按「地區及語言選項」。在「地區選項」 選取,「中文(香港特別行政區)」。

| ▶ 控制台                                                                                                    |                                                                                                |  |  |  |
|----------------------------------------------------------------------------------------------------|------------------------------------------------------------------------------------------------|--|--|--|
| 檔案 (巴)編輯 (E) 檢視 (Y) 我的最愛 (A) 工具 (I) 說明 (E)                                                                                                    |                                                                                                |  |  |  |
| ③止-頁 · ③ · ቇ ♪ 搜尋 診 資料夾 診 ≫ × ♀                                                                                                    |                                                                                                |  |  |  |
| 網址① 🕑 控制台                                                                                                    | 🔁 移至 連結 🌺                                                                                      |  |  |  |
| Will 及保書提知   Broadcom   Broadcom   Java   Java   Sigma Tel   Audio   Sigma Tel   Audio         Frage   Page   Page <th><ul> <li>日期和時間</li> <li>         がった</li> <li>         ま定的工作</li> <li>         電源選項</li> </ul></th> | <ul> <li>日期和時間</li> <li>         がった</li> <li>         ま定的工作</li> <li>         電源選項</li> </ul> |  |  |  |
| 位置                                                                                                    |                                                                                                |  |  |  |
| 自訂顯示語言、數字、時間、及日期的格式設定。                                                                                                    | , si                                                                                           |  |  |  |

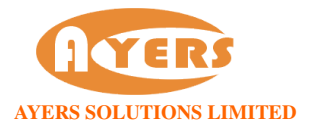

在「語言」 勾選「安裝東南亞語言檔案」。

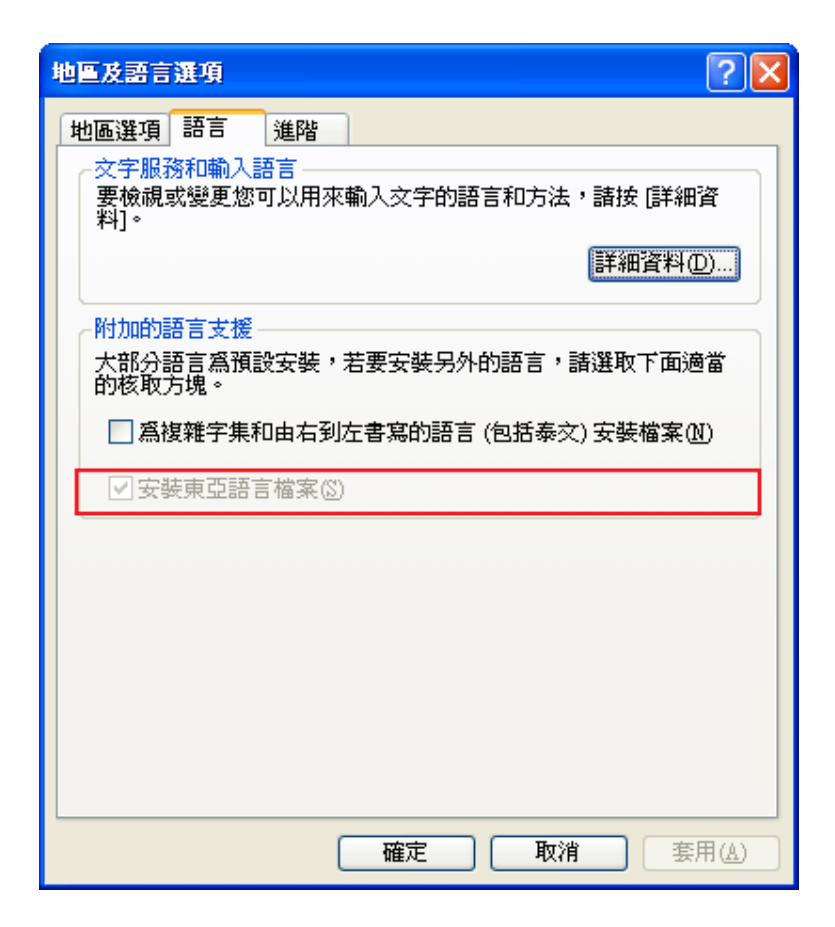

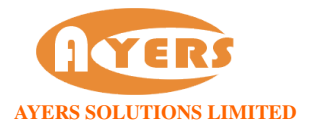

在「進階」 選取「中文(香港特別行政區)」。

| 地區及語言選項 ?                                                         | × |
|-------------------------------------------------------------------|---|
| 地區選項語言進階                                                          |   |
| _非 Unicode 程式的語言                                                  |   |
| 這個系統設定讓非Unicode程式用它們的原始語言題示功能表和                                   |   |
| 新設合成。它不會影響 Unicode 程式,但會会用到這個電腦的所有使用者。                            |   |
| 選擇一個符合於您要使用的非 Unicode 程式語言版本的語言 (S):                              |   |
|                                                                   |   |
| 中交(香港特別行政區)                                                       |   |
| 字碼百轉換表(C)                                                         |   |
|                                                                   |   |
| ✓ 10000 (MAC - Roman)                                             |   |
| ✓ IUUUI (MAC - Japanese) ✓ 10002 (MAC - Turditional Chinam Dires) |   |
| ✓ 10002 (MAC - Haundonal Chinese Big) ✓ 10002 (MAC - Komen)       |   |
| 10004 (MAC - Arabic)                                              |   |
| 10005 (MAC - Hebrew)                                              |   |
|                                                                   | 2 |
| 」<br>「一本田氏右設定到日始的使田老岷ら以来到預設使田老設定端                                 |   |
|                                                                   |   |
|                                                                   |   |
| · · · · · · · · · · · · · · · · · · ·                             | - |
|                                                                   |   |

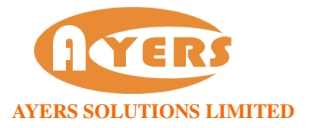

## Windows 7

開啟「控制台」按「地區及語言選項」。在「格式」選取,「中文(繁體 - 香港特別行政區)」。

| 1211日 2日12日 11日日 11日日 11日日 11日日 11日日 11 | 久諾吉   糸就管理           |  |  |  |
|-----------------------------------------|----------------------|--|--|--|
| 格式(F):                                  |                      |  |  |  |
| 中文 (繁體,香港特別行政區) ▼                       |                      |  |  |  |
| 變更排序方法                                  |                      |  |  |  |
| 日期及時間格式                                 |                      |  |  |  |
| 簡短日期(S):                                | d/M/yyyy             |  |  |  |
| 完整日期(L):                                | yyyy'年'M'月'd'日'    ▼ |  |  |  |
| 簡短時間(H):                                | H:mm 👻               |  |  |  |
| 完整時間(O):                                | H:mm:ss 🔹            |  |  |  |
| 一週的第一天(W):                              | ■ 星期日  ▼             |  |  |  |
| 標記法的意義為何?                               |                      |  |  |  |
| 範例                                      |                      |  |  |  |
| 簡短日期:                                   | 12/7/2010            |  |  |  |
| 完整日期:                                   | 2010年7月12日           |  |  |  |
| 簡短時間:                                   | 11:09                |  |  |  |
| 完整時間:                                   | 11:09:24             |  |  |  |
| ·<br>違線以了解變更語言)                         | 其他設定(D)              |  |  |  |

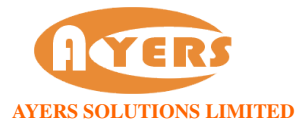

在「系統管理」點選「變更系統地區設定」。選取「中文(繁體 - 香港特別行政區)」作為不支援 Unicode 的程式顯示文字時要使用的語言。

| ♥ 地區及語言                                                    | 23  |
|------------------------------------------------------------|-----|
| 格式 位置 鍵盤及語言 系統管理                                           |     |
| ◎ 歡迎畫面及新的使用者帳戶                                             |     |
| 檢視國際設定,並將國際設定複製到歡迎畫面、系統帳戶及新的使用:<br>戶。                      | 者帳  |
| ● 複製設定(O).                                                 |     |
| <u>親小短聲(限)一切評論真記</u>                                       |     |
| ·非 Unicode 程式的語言                                           |     |
| 此設定 (条統地區設定) 可在不支援 Unicode 的程式顯示文字時,控制<br>顯示的語言。           | 副用以 |
| 非 Unicode 程式目前使用的語言:                                       |     |
| 中文 (繁體,香港特別行政區)                                            |     |
| 一                                                          | )   |
| 什麼是系統地區設定?                                                 |     |
|                                                            |     |
| ₩ 地區及語言設定                                                  |     |
| 選取在不支援 Unicode 的程式顯示文字時要使用的語言 (系統地區設定)<br>定會影響電腦上的所有使用者帳戶。 | ・此設 |
| 日前的多统地原設定(())                                              |     |
| 中文(整體)客港特別行政區)                                             |     |
|                                                            |     |
|                                                            |     |
| 確定 取 派                                                     | á   |
|                                                            |     |